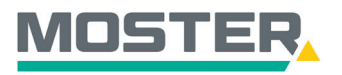

# **Online-Ticker**

## **IOS – Download Shop Applikation**

Den Moster Online-Shop direkt auf Ihr Smartphone laden

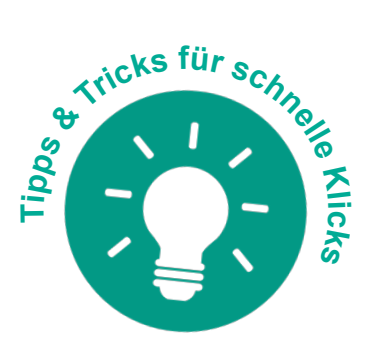

### Wussten Sie schon...?

...dass Sie unseren Online-Shop auch auf Ihrem Handy als "App" hinzufügen können?

Bitte beachten Sie: Bei Updates in unserem Online-Shop muss die "App" neu hinzugefügt werden, sodass die Updates auch dort übernommen werden!

### Und das in Echtzeit, 24/7!

#### Wie geht das?

- Sie öffnen auf Ihrem Smartphone das Internet.
- Suchen Sie nach unserem Moster Online-Shop und öffnen die Seite.
- Klicken Sie nun bei der Tab-Leiste auf das "Teilen Symbol".
- Es öffnet sich die Teilen-Option.
- Per Anklicken auf "Zum Home-Bildschirm" wird der Link zu unserem Online-Shop auf Ihrem iPhone hinterlegt. Er wird wie eine App dargestellt, die Sie so jederzeit öffnen können.
- Melden Sie sich jetzt einfach wie gewohnt in unserem Online-Shop an, die Nutzung steht Ihnen wie gewohnt zur Verfügung.

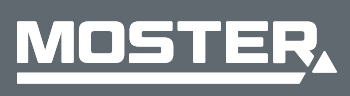

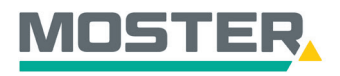

## **Online-Ticker**

Stand November 2023

| 11:19 .ul 🗟 🔲                                           | 11:19                                                            | .ul 🗢 🗖    |
|---------------------------------------------------------|------------------------------------------------------------------|------------|
| MOSTER Elektrogroßhandel<br>Persönlich. Kompetent. Nah. | MOSTER Elektrogroßhand<br>moster.elektro-online.de<br>Optionen > | els ×      |
| Login                                                   | AirDrop Nachrichten Mail                                         | WhatsApp F |
| Bitte melden Sie sich mit Ihrem Benutzernamen           | Kopieren                                                         | ß          |
| Benutzername                                            | Zur Leseliste hinzufügen                                         | 00         |
| Benutzername                                            | Lesezeichen hinzufügen                                           | Ш          |
| Passwort                                                | Als Favoriten sichern                                            | \$         |
| Passwort                                                | Zu Schnellnotiz hinzufügen                                       | [KA        |
| letzt registrieren! Passwort vergessen?                 | Auf der Seite suchen                                             | Ę          |
|                                                         | Zum Home-Bildschirm                                              | Ð          |
| Anmelden                                                | Markierung                                                       | $\odot$    |
| Feedback                                                | Drucken                                                          | Ē          |
| AA ≜ moster.elektro-online.de Č                         | Auf Pinterest merken                                             | P          |
|                                                         | Aktionen bearbeiten                                              |            |

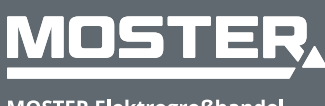